# **Outlook Web Access SSL Port Relocation**

## Overview

A client had a single IP address available and a service on another server which required SSL. Only one of the machines could receive Port 443 from external sources and it was decided to change the SSL Port for Exchange 2007. There was no documentation for this process on Exchange 2007, and articles relating to Exchange 2003 were unhelpful. With some experimentation it turned out to be extremely easy.

## Procedure

Test OWA, make sure it is working internally, and if you can borrow port 443 from the other application, make sure it is working externally as well. If there are problems, resolve them now.

In IIS Administration, right click the Default Web Site, and select edit bindings.

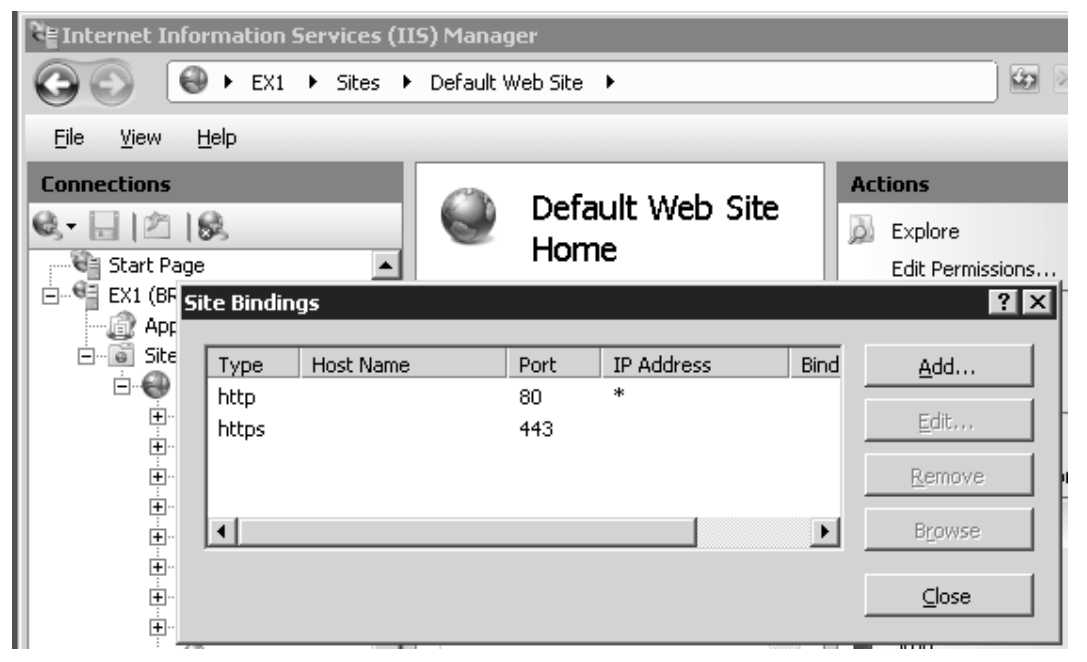

Select https and select Edit...

| Edit Site Binding                                                                                                    | ? 🗙                                                                                                    |
|----------------------------------------------------------------------------------------------------|----------------------------------------------------------------------------------------------------|
| Iype:       IP address:       Port         https       All Unassigned       443         Host name:       S5L certificate:       S5L certificate:         Microsoft Exchange       CK | Note the certificate that<br>is selected, the default<br>self-signed certificate<br>will show as Microsoft<br>Exchange, if you have<br>replaced it, you may see<br>something else.<br>Cancel out of this dialog. |

# **OWA SSL Port Relocation in Exchange 2007**

| Type: IP address:   https Image: All Unassigned   Host name:   SSL certificate:   Microsoft Exchange     View | Add Site Binding                                                        |             |
|----------------------------------------------------------------------------------------------------|-------------------------------------------------------------------------|-------------|
| Host name:<br>SSL certificate:<br>Microsoft Exchange                                                          | Type:     IP address:     Port:       https     All Unassigned     1443 |             |
| Microsoft Exchange                                                                                            | Host name: SSL certificate:                                             | l<br>F<br>f |
| OK Cancel (                                                                                                   | Microsoft Exchange View OK Cancel                                       |             |

Now click <u>A</u>dd... in the Site Bindings Dialog.

In the Type: dropdown select https.

Under Port: enter the Port you will be using, for this example I'm using 1443.

Select the SSL Certificate, it should be the same as the one used

by 443.

Normally you won't set the hostname. The most likely exception I can think of is if you are using separate certificates for your internal and external access. If you are an ASP providing a customized OWA URL for each client, you may also need to worry about host bindings.

You can also specify IP addresses, but in most cases it is better to go with All Unassigned, because if you change or add IP addresses in the future you will need to review all of the bindings.

## Check the URLs in the Exchange Management Console

Open Server Configuration: Client Access, select your OWA server. On the lower tab "Outlook Web Access", right click owa.

| 🔀 Exchange Management Console                                                                                                    |                                                                                                    | owa (Default Web Site)                                                                                                    | Properties                                                                              | ×                                       |
|----------------------------------------------------------------------------------------------------|----------------------------------------------------------------------------------------------------|----------------------------------------------------------------------------------------------------|-----------------------------------------------------------------------------------------|-----------------------------------------|
| File Action View Help                                                                                                    |                                                                                                    | Public Computer File Ac<br>General                                                                                                    | cess   Private Computer File A<br>Authentication                                        | Access Remote File Servers Segmentation |
| <ul> <li>Microsoft Exchange</li> <li>Organization Configuration</li> <li>Server Configuration</li> <li>Client Access</li> <li>Hub Transport</li> <li>Unified Messaging</li> <li>Recipient Configuration</li> <li>Mailbox</li> <li>Distribution Group</li> <li>Mail Contact</li> <li>Disconnected Mailbox</li> <li>Toolbox</li> </ul> | Client Access Create Filter  Name Create Filter  Name EX2  Offline Address Book Distributit Outlook Web Access  Name Web Site Default Web Site) Default W | wa (Default<br>Server: EX2<br>Web site: Default V<br>Version: Exchang<br>Modified: Monday,<br>Internal URL:<br>[https://ex2.brain.dem<br>External URL:<br>[https://www.brainbua | Web Site<br>Web Site<br>te 2007<br>March 30, 2009 8:03:38 PM<br>o/owa<br>tinfo:1443/owa | Apply Help                              |

It isn't necessary to put the port number into the URL, however, you do want to check your URLs are correct. Since we'll only be accessing the external URL from the new port, I included it.

## **OWA SSL Port Relocation in Exchange 2007**

## Open the Port on Windows Firewall

If you have Windows Firewall Running, you will need to open the Port.

#### <u>netsh advfirewall firewall add rule name="OWA SSL Port 1443"</u> <u>dir=in action=allow protocol=TCP localport=1443</u>

## Restart IIS

You can do this through Services or by the command **<u>iisreset</u>** /restart /noforce.

## Test

Go test it, it should work. I was pretty surprised to find that it was this simple.

## Redirect Your Users.

Most End Users have a problem typing https:// before the url, nevermind sticking a port number in the middle somewhere. To make it easy for them, create redirects from wherever it is that they're likely to go. If in an earlier version of exchange they accessed the URL <u>http://www.brainbuz.info/exchange</u>, put a redirect there. If they can be getting the same redirect from either inside or outside and you will need a more complicated script, or to make sure that the external address is reachable internally.

For each directory where you want this to appear save the document as default.htm (the default, default document in IIS 7), if the page will be served by Apache or Tomcat the likely default page name will be index.html (check with the server's admin or webmaster).

**HTML Redirect Page** 

```
<html>
<head>
<title>
Outlook Web Access Web Redirection Page for Brainbuz.info
</title>
<meta HTTP-EQUIV="REFRESH" content="0;
url= https://ex2.brain.demo:1443/owa/auth/logon.aspx">
</head>
<body>
<h1>Redirect</h1>
<a href="https://ex2.brain.demo:1443/owa/auth/logon.aspx">
If you are not automatically redirected to the login page for
Outlook Web Access, click here.
</a>
</body>
</html>
```

## Warning

Exchange creates a number of folders which return an error when you try to browse them, but which contain active elements of OWA. Don't touch them.

# **OWA SSL Port Relocation in Exchange 2007**

Q- 🗌 🖄 18

Start Page MS1 (BRAIN

## Setting 403 Error Page Redirection

If IIS is locked down to require SSL (the default for WS08/E2K7); you will need to allow unencrypted connections, or redirect port 80 to another web-server, or set 403/302 redirection.

You may need to adjust the default page setting if IISStart is coming up.

The pure IIS method is to set the 403 error to respond with a 302 redirect to OWA. This method works when the server requires SSL (default for E2K7).

In IIS Manager select the website (usually default) and select Error Pages.

Choose the 403 Error.

Select Respond with a 302 Redirect.

And set the url you want clients to access.

| art Page                                      |                                                                                                    | Group by: Ar                                                                                                    | 'ea                                                                                                    | ·                                                                                                    |                                                                                                    |                                                                                  |
|-----------------------------------------------|----------------------------------------------------------------------------------------------------|----------------------------------------------------------------------------------------------------|----------------------------------------------------------------------------------------------------|----------------------------------------------------------------------------------------------------|----------------------------------------------------------------------------------------------------|----------------------------------------------------------------------------------|
| i1 (BRAINDEMO\skywalker)<br>Application Pools | )                                                                                                    | ASP.NET                                                                                                    | ca .                                                                                                    | . 83.                                                                                                    |                                                                                                    |                                                                                  |
| Sites                                         |                                                                                                    |                                                                                                    | (in)                                                                                                    | [mm]                                                                                                    | (TF)                                                                                                    | 0                                                                                |
| 🛞 Default Web Site                            |                                                                                                    |                                                                                                    |                                                                                                    |                                                                                                    | E                                                                                                    | ń۷.                                                                              |
|                                               |                                                                                                    | .NET<br>Compilation                                                                                                    | .NET<br>Globalization                                                                                                    | .NET Profile                                                                                                    | .NET Roles                                                                                                    | .NET Trust<br>Levels                                                             |
|                                               |                                                                                                    | í.                                                                                                    | 絙                                                                                                    | ab                                                                                                    | 2                                                                                                    |                                                                                  |
|                                               |                                                                                                    | .NET Users                                                                                                    | Application<br>Settings                                                                                                    | Connection<br>Strings                                                                                                    | Machine Key                                                                                                    | Pages and<br>Controls                                                            |
|                                               |                                                                                                    | Providers                                                                                                    | Session State                                                                                                    | SMTP E-mail                                                                                                    |                                                                                                    |                                                                                  |
|                                               |                                                                                                    | 115                                                                                                    |                                                                                                    |                                                                                                    |                                                                                                    |                                                                                  |
|                                               |                                                                                                    | Authentication                                                                                                    | 2<br>Compression                                                                                                    | Default                                                                                                    | Directory                                                                                                    | A04<br>Error Pages                                                               |
|                                               |                                                                                                    | _                                                                                                    |                                                                                                    |                                                                                                    |                                                                                                    |                                                                                  |
|                                               |                                                                                                    |                                                                                                    |                                                                                                    | Č                                                                                                    |                                                                                                    | 120                                                                              |
|                                               | Use this<br>error pa                                                                                      | Handler<br>Mannings<br>Error Pag<br>s feature to conf<br>ages, or detailed                                                                                                    | HTTP<br>Reson<br>Ges                                                                                                    | ISAPI Filters<br>or responses. Th<br>s that contain to                                                                                                    | Logging<br>ne error respon                                                                                             | MIME Types                                                                       |
|                                               | Use this<br>error pa<br>Group<br>Status                                                                   | Handler<br>Manninos<br>Error Pag<br>s feature to conf<br>ages, or detailed<br>by: No Groupir<br>Code                                                                                                    | HTTP<br>Reson<br>Ces<br>igure HTTP error<br>derror messages                                                                                                    | ISAPI Filters<br>or responses. Th<br>s that contain to                                                                                                    | Logging<br>ne error respon-<br>oubleshooting i                                                                         | MIME Types                                                                       |
|                                               | Use this<br>error pa<br>Group<br>Status<br>401                                                            | Handler<br>Manninos<br>Error Pag<br>s feature to conf<br>ages, or detailed<br>by: No Groupir<br>Code                                                                                                    | HTTP<br>Reson<br>Ges<br>igure HTTP error<br>derror message:<br>ng<br>Path<br>%SystemDriv                                                                                                    | ISAPI Filters<br>or responses. The sthat contain to<br>re%\inetpub\                                                                                                    | Logging<br>ne error respon<br>roubleshooting<br>Type<br>File                                                           | MIME Types                                                                       |
|                                               | Use this<br>error pa<br>Group<br>Status<br>401<br>403                                                     | Handler<br>Manninos<br>Error Pag<br>s feature to conf<br>ages, or detailed<br>by: No Groupir<br>Code                                                                                                    | HTTP<br>Reson<br>Ges<br>igure HTTP error<br>d error message:<br>ng<br>Path<br>%SystemDriv<br>https://msl.b                                                                                                    | ISAPI Filters                                                                                                    | Logging<br>Logging<br>Type<br>File<br>Redirect                                                                         | MIME Types                                                                       |
|                                               | Use this<br>error pa<br>Group<br>Status<br>401<br>403<br>Edit 0<br>Sta<br>Sta<br>Sta<br>Exa<br>Exa<br>Exa | Handler<br>Handler<br>Error Pag<br>steature to conf<br>gass, or detailed<br>by: No Groupir<br>Code +<br>Ruscom Error F<br>Ruscom Error F                                                                                                    | HTTP<br>Recon<br>Jess<br>Path<br>%SystemDriv<br>https://msi.t                                                                                                    | ISAPI Filters<br>r responses. Th<br>sthat contain tr<br>re%\inetpub\<br>rain.demo/owa                                                                                                    | Logging<br>he error respon-<br>oubleshooting i<br>Type<br>File<br>Redirect                                             | MIME Types<br>ses can be cust<br>nformation.                                     |
|                                               | Group<br>Status<br>401<br>403<br>Edit C<br>Sta<br>Exa                                                     | Handler,<br>Handler,<br>Mannines<br>Error Pag<br>Sesture to conf<br>code +<br>Vision Code +<br>Ruscom Error S<br>tus code:<br>S<br>supple: 404 or 40<br>esponse Action<br>Sinsert conte                                                                                                    | HTTP<br>Reson<br>Jess<br>Rigure HTTP error<br>error messages<br>g<br>Path<br>%SystemDriv<br>https://msi.t<br>Yage                                                                                                    | ISAPI Filters or responses. T1 sthat contain to re%\(netpub\ orain.demo/owa c file into the                                                                                                    | Logging<br>he error respon-<br>cubleshooting (<br>Type<br>File<br>Redirect<br>error respon                             | NUME Types ses can be custo information. ?                                       |
|                                               | Use this<br>error pa<br>Group<br>Status<br>401<br>403<br>Edit C<br>Sta<br>Sta<br>Sta<br>Sta<br>C          | Handier,<br>Handier,<br>Error Pag<br>if esture to conf<br>ges, or detailed<br>by: No Groupir<br>Code +<br>tus code:<br>mmple: 404 or 40<br>esponse Action<br>Insert code:<br>File path:                                                                                                    | HTTP<br>Beson<br>GGES<br>Tigure HTTP error<br>terror messages<br>terror messages<br>Path<br>%SystemDriv<br>https://msi.t<br>Page                                                                                                    | ISAPI Fikers<br>r responses. The<br>stat contain the<br>re?%\inetpub\<br>re?%\inetpub\<br>c file into the                                                                                                    | Logging<br>he error respon-<br>coubleshooting i<br>Type<br>File<br>Redirect<br>error respon                            | NUME Types<br>ses can be custo<br>information.                                   |
|                                               | Use this<br>error pa<br>Group<br>Status<br>401<br>403<br>Edit C<br>Sta<br>Sta<br>Exc<br>Ro<br>C           | Handier<br>Handier<br>Error Pag<br>Festure to confo<br>ges, or detailed<br>by: No Groupin<br>Code A<br>us code:<br>maple: 404 or 40<br>esponse Action<br>insert conte<br>File path:                                                                                                    | HTTP<br>Bernn<br>Ges<br>Igure HTTP error<br>error message<br>MSystemErri<br>MSystemErri<br>MSystemE                                                                                                    | ISAPI Filters IsaPI Filters r responses. Th sthat contain th re%\inetpub\ re%\inetpub\ c file into the                                                                                                    | Logging<br>he error respon<br>oubleshooting<br>File<br>Redirect<br>error respon                                        | NUME Types PNUME Types ses can be custo information.                             |
|                                               | Use this<br>error pa<br>Group<br>Status<br>401<br>403<br>Edit C<br>Status<br>Exac<br>Ro<br>C              | Handier<br>Handier<br>Error Pag<br>i festure to con<br>ges, or detailed<br>by: No Groupin<br>Code ^<br>ustom Error F<br>us code<br>mple: 404 or 40<br>esponse Action<br>Insert conte<br>File path:<br>Try to retu                                                                                                    | HTTP<br>Bean<br>Close<br>Close<br>Cl | ISAPI Filters IsaPI Filters r responses. Ti r that contain tr re%/inetpubl rain.demo/owe c file into the                                                                                                    | Logging<br>the error respon-<br>oubleshooting i<br>Type<br>File<br>Redirect<br>error respon<br>aguage                  | NUME Types<br>NUME Types<br>ses can be custu<br>nformation.<br>?<br>se<br>Browse |
|                                               | Use this<br>error pa<br>Group<br>Status<br>401<br>403<br>Edit C<br>Sta<br>Status<br>Exce<br>C             | Handier<br>Handier<br>Error Pag<br>i festure to conf<br>gesture to conf<br>gesture to conf<br>code ~<br>With a code:<br>Mut code:<br>Mut code: | HTTP<br>Bean<br>GGS<br>igure HTTP encidence<br>ingure HTTP encidence<br>ingure HT                                                                                                    | ISAPI Filters                                                                                                    | Logging<br>the error respon<br>coubleshooting !<br>Type<br>File<br>Redirect<br>error respon<br>error respon            | NUME Types<br>see can be cust:<br>nformation.<br>?<br>see<br>Browse              |
|                                               | Use this<br>error p<br>Status<br>Edited<br>Sta<br>No<br>Sta<br>Sta<br>C                                   | Handier<br>Handier<br>Kannines<br>Error Pag<br>Sesture to conf<br>gess, or destales<br>by: No Groupir<br>Code +<br>Use code:<br>3<br>mmple: 404 or 40<br>Sesponse Action<br>Insert conte<br>File path:<br>Try to rest.<br>Execute a UI<br>URL (relative                                                                                                    | HTTP<br>Bean<br>igure HTTP end<br>igure HTTP end<br>ierror message<br>Path<br>%SystemDriv<br>https://msi.t<br>Page<br>44.2<br>ent from statie<br>arm the error file<br>RL on this site<br>to site rook):                                                                                                    | ISAPI Filters<br>r responses. Ti<br>that contain to<br>re%\inetpub\<br>re%\inetpub\<br>c file into the<br>in the clent lar                                                                                                    | Logging<br>the error respon-<br>roubleshooting :<br>Type<br>File<br>Redirect<br>error respon<br>error respon<br>iguege | MUME Types MUME Types ses can be custo information. ? ses Browse                 |
|                                               | Use this<br>error pp<br>Status<br>Edited<br>Status<br>Edited<br>Sta<br>Hota<br>Exc                        | Handier,<br>Handier,<br>Manninos,<br>Fron Pay<br>Feature to concern<br>Sustam Error (<br>Austom Error (<br>Austom Err                                                                                                    | HTTP<br>Bean<br>Ges<br>ingure HTTP error<br>error message<br>%SystemDriv<br>https://msi.t<br>Path<br>44.2<br>ent from statie<br>44.2<br>arm the error file<br>RL on this site<br>to site root):                                                                                                    | ISAPI Filters                                                                                                    | Logging we error respon oubleshooting Type File Redirect error respon rguege                                           | NUME Types HUME Types ses can be custo information.                              |
|                                               | Group<br>Status<br>Status<br>Exact<br>Exact<br>C                                                          | Handier<br>Handier<br>Error Pag<br>(sesture to conf<br>gesture to conf<br>gesture to conf<br>gesture to conf<br>gesture to conf<br>(code =                                                                                                    | HTTP<br>Bern<br>Cigure HTTP error<br>error message<br>Path<br>Path<br>VSystembry<br>https://msi.t<br>Page                                                                                                    | ISAPI Filters                                                                                                    | Logging e error respon roubleshooting Type Fie Redirect error respon iguage                                            | NUME Types HUME Types ses can be custo information.                              |
|                                               | Group<br>Status<br>Status<br>Exact<br>Exact<br>C                                                          | Handier<br>Handier<br>Error Pag<br>i festure to con<br>ges, or detailed<br>by: No Groupin<br>Code *<br>uscon Error F<br>uscon Error F<br>uscon Error F<br>uscon Error F<br>i roy to est<br>File path:<br>Try to est<br>Execute a U<br>URL (relative<br>Example: /Err<br>Respond with                                                                                                    | HTTP<br>Bern<br>ilgure HTTP error<br>lerror message<br>reror message<br>Path<br>Message<br>4.2<br>ent from station<br>and the error file<br>RL on this site<br>to site root):<br>orPages/404.as                                                                                                    | ISAPI Filters                                                                                                    | Logging e error respon oubleshooting Type Fie Redirect error respon guege                                              | NUME Types<br>NUME Types<br>ses can be custu<br>nformation.<br>?<br>se<br>Browse |
|                                               | Group<br>Status<br>401<br>403<br>Edit C<br>Status<br>Exec<br>C                                            | Handier<br>Handier<br>Mannines<br>Error Pag<br>Sesture to conf<br>gesture to conf<br>gesture to conf<br>code ^<br>Without the conf<br>the conf<br>sesson of eating<br>mule: 404 or 40<br>esponse Action<br>Insert conte<br>File path:<br>Try to reta<br>Example: (Err<br>Respond with<br>Absolute URL<br>(relative<br>Example: (Err<br>Respond with                                                                                                    | HTTP<br>Bean<br>GGS<br>Igure HTTP error<br>Page<br>Path<br>Page<br>44.2<br>Anthe error file<br>Anthe error file<br>Anthe error file<br>Anthe error file<br>Anthe error file<br>Cost bis station<br>or Pages/404.as<br>ch a 302 rediret                                                                                                    | ISAPI Filters ISAPI Filters Ir responses. The set of the contained of the set of the contained of the set of the set of t | Logging he error respon coubleshooting Type Fie Redirect error respon cyuege                                           | MIME Types MIME Types see can be custo g                                         |